# **INSTALLING NAPA on a PC running WINDOWS 64 bits.**

# Choose the disk where you will place and run NAPA, (HERE DISK C:)

#### \*\*\*\* Step 0 \*\*\*\* (if needed)

Install *7-ZIP* if you do not have it on your computer: Run '0.msi'.

# \*\*\*\* Step 1 \*\*\*\*

Unzip '1.zip' with 7-ZIP. Unzipped directory 'Mingw64' shoud be moved as 'C:\Mingw64'.

#### \*\*\*\* Step 2 \*\*\*\*

Unzip '2.zip' with 7-ZIP, using the password you have received. Unzipped directory 'Simulate' shoud be moved as 'C:\Simulate'.

# \*\*\*\* Step 3 \*\*\*\*

Unzip '3.zip' with 7-*ZIP*, using the password you have received. Unzipped directory 'Simulate\_Examples' shoud be moved as 'C:\Simulate\_Examples'.

### \*\*\*\* Step 4 \*\*\*\* IMPORTANT TO DO IT NOW BEFORE STEP 5 !

In "Simulate\InstallDos, run the script 'INSTALL.bat' to indicate your given name and family name.. DO NOT enter any spaces or weird characters! Replace them by an underscore if necessary.

#### \*\*\*\* Step 5 \*\*\*\*

In directory 'C\Simulate\PanelDos\Panel', create a shortcut from 'NAPA Vineyard' and move it to your desktop.

#### \*\*\*\* Step 6 \*\*\*\*

Click to the icon of this shortcut, it is then preferable to change the appearance of this directory by choosing 'large icons'.

## \*\*\*\* Step 7 \*\*\*\*

In "Napa Vineyard', click on 'Editor Crimson for Napa'. Open file '\Simulate\NapaDos\\_Test\_\test.nap'. Press 'Alt R'. The simulator NAPA should run. You will receive then some instructions to get a first plot.

#### \*\*\*\* Step 8 \*\*\*\*

It is time to read the file '\Simulate\_Examples\NAPA\_TEASER.pdf'. The directory '\Simulate\_Examples' contains many examples. It could be interesting to run a few of them to exercize.

### \*\*\*\* Step 9 \*\*\*\*

Last but not least, send an Email with your Email address to yves.leduc@unice.fr

# **ENJOY**!